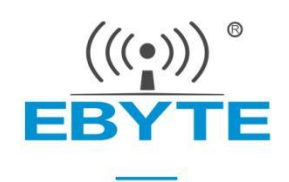

# NB-IOT UART Module EA01-D

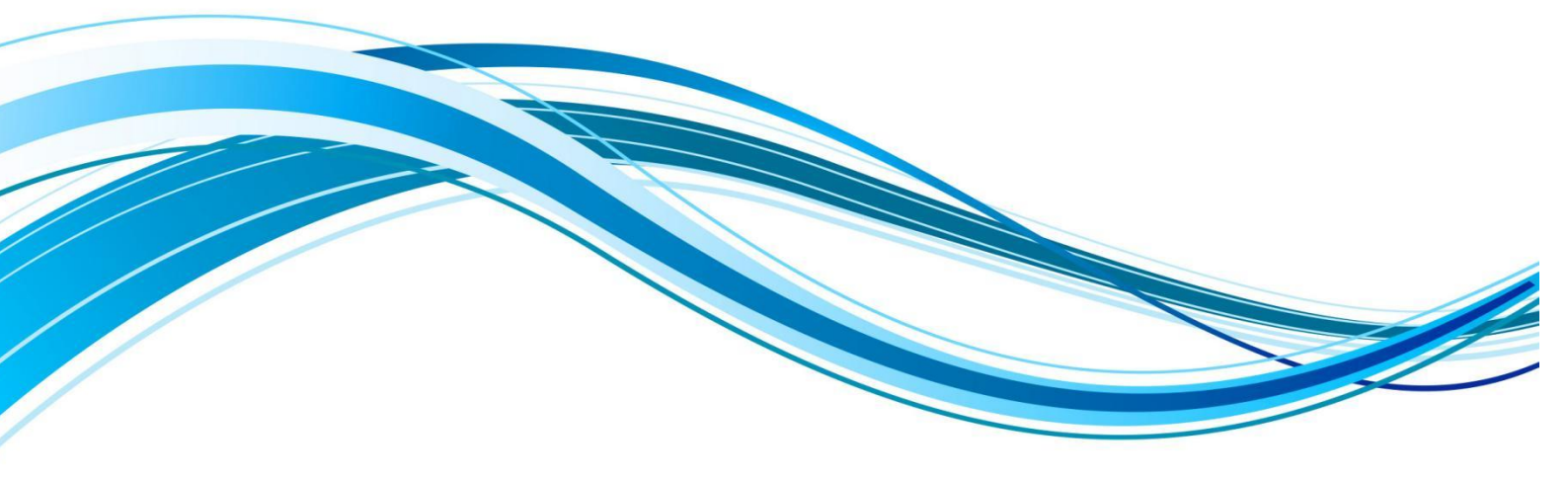

Chengdu Ebyte Electronic Technology Co.,Ltd.

## Contents

| 1 Introduction                                                         | 2  |
|------------------------------------------------------------------------|----|
| 1.1 Product overview                                                   | 2  |
| 1.2 Features                                                           | 2  |
| 1.3 Module system parameter                                            | 3  |
| 1.4 Pins                                                               | 3  |
| 1.5 Pin definition                                                     | 4  |
| 2 Command configuration and function description                       | 5  |
| 2.1 AT Mode and data transmission mode switching                       | 5  |
| 2.2 Device software restart                                            | 5  |
| 2.3 Application of electric saving lock WORKLOCK                       | 5  |
| 2.4 Serial port baud rate setting                                      | 6  |
| 2.5 Communication protocol type configuration                          | 6  |
| 2.6 TCP/UDP Function configuration of transparent transmission channel | 7  |
| 2.6.1 TCP/UDP Address and Port Configuration                           | 7  |
| 2.6.2 Turn on and turn off TCP/UDP socket0 connection                  | 7  |
| 2.7 Heartbeat packet function configuration                            | 10 |
| 2.7.1 Configure TCP/UDP heartbeat content                              | 10 |
| 2.7.2 Send heartbeat packet command                                    | 10 |
| 2.7.3 Registration Packet Mode Configuration                           | 10 |
| 2.7.4 Customized registration packet data content configuration        | 11 |
| 2.8 Modbus RTU/TCP Conversion function                                 | 11 |
| 2.8.1 Modbus RTU/TCP enable configuration                              | 11 |
| 2.9 MQTT application configuration                                     | 12 |
| 2.9.1 MQTT command set instructions                                    | 12 |
| 2.9.2 MQTT mode configuration                                          | 12 |
| 2.9.3 MQTT address and port configuration                              | 12 |
| 2.9.4 MQTT connection three element configuration                      | 13 |
| 2.9.5 MQTT subscription topic configuration                            | 15 |
| 2.9.6 MQTT publish topic configuration                                 | 15 |
| 2.9.7 MQTT and server keepalive configuration                          | 15 |
| 2.10 COAP function configuration                                       | 16 |
| 2.10.1 COAP function instruction                                       | 16 |
| 2.10.2 COAP address parameter configuration                            | 16 |
| 2.10.3 Command to add Option to message in COAP                        | 17 |
| 2.10.4 Command to add Token to message in COAP                         | 18 |
| 2.10.5 Command to delete option or token in message                    | 18 |
| 2.10.6 Sending command of COAP message without load                    | 18 |
| 2.10.7 COAP data receiving description                                 | 19 |
| Revision history                                                       | 19 |
| About us                                                               | 20 |

## **1** Introduction

## **1.1 Product overview**

|               | IOI      | VII         |           |                |
|---------------|----------|-------------|-----------|----------------|
| THE REAL      | LILLE    |             |           | BICCH          |
| <b>%L</b> 200 |          |             |           | 18 i 16 C-     |
| 98            | 8        |             | 8 1       | a a a la C-    |
| A CONTRACT    | 8        |             |           | . E <b>°</b> C |
| Gark St.      | 8        |             | 10 202    |                |
| G             |          |             | 1000      |                |
| C mo Elle     | •        |             | 12:       | illoo di       |
| @ •••• 🖃      | 1° 00000 |             | 三 祖 .     | 77             |
| () C          |          | - P.)       |           | (mas)          |
|               |          | 54.42       |           | (in)           |
| (tan 1 f)     |          | ALC: N      | EB        | YTE            |
| Gene L        | 111      |             |           | 1              |
| OF STREET     | 1.1      | 61-6        |           |                |
| (T 🚾 🛛 2)     |          | -           |           |                |
| (1            |          | aution ESD  | sensitive | device         |
| 88            |          | fuctore abb |           |                |

EA01-D is a NB-IOT data transmission module launched by Ebyte. It is developed to realize the mutual transmission of data between serial port equipment and network server through the network. It supports B3 B5 B8 frequency band. Users can realize the transparent transmission of two-way data from serial port to network server through simple settings. The software has perfect functions and covers most conventional application scenarios. It is widely used in wireless meter reading, bike sharing, intelligent parking, smart city, security, asset tracking, smart appliances, wearable devices, agriculture and environmental monitoring to provide perfect data transmission services.

The module uses 2.0mm pin array to facilitate customer equipment integration, and uses 5V~18V wide voltage power supply or lithium battery power supply. It supports the NB cards of China Mobile, China Unicom and China Telecom. The communication and LED indicators use compatible levels. The default 3.3V level is applicable to 5V level. It has anti-interference capability and can be used in some environments with strong electromagnetic interference, such as some power industries.

## **1.2 Features**

- Support transparent data transmission and TCP/UDP transparent transmission;, Support heartbeat package and registration package functions;
- TCP, UDP, MQTT, COAP, LwM2M and other protocols;
- Simultaneous sending and receiving of two socket links;
- Modbus RTU/TCP conversion
- SMS in PDU format;
- FOTA remote upgrade;
- Support for Telecom Cloud CTWING, Huawei Cloud OceanConnect, Unicom Cloud, China Mobile onenet cloud platform, Alibaba Cloud and Baidu Cloud;
- Support PSM and eDRX;
- Support NB IoT radio communication protocol 3GPP standard Rel.13 and Rel.14.

## **1.3 Module system parameter**

| Parameter                   | Value                               | Remarks                                                                                                    |
|-----------------------------|-------------------------------------|----------------------------------------------------------------------------------------------------|
|                             | Supported frequency hand            | B3 B5 B8 band                                                                                                    |
|                             | Supported frequency band            | The module can automatically search the frequency                                                                  |
| Characteristics             | NB Data Properties                  | Single-tone: 25.5kbps (downstream), 16.7kbps (upstream) Multi-<br>tone: 25.5kbps (downstream), 62.5kbps (upstream) |
|                             | Network protocol characteristics    | Support TCP、UDP、MQTT、COAP、LwM2M protocol                                                                           |
| Hardware<br>characteristics | Antenna Options                     | IPEX                                                                                                    |
|                             | Baud rate                           | Max 115200bps, default 9600bps                                                                                     |
|                             | Transmitting power                  | 20dBm±2dB                                                                                                    |
|                             | Current consumption (typical value) | 345 mA TX (5V)<br>30 mA RX (5V)                                                                                    |
|                             | Working voltage                     | DC 5V~18V Lithium battery direct drive: 3.6V~4.3V                                                                  |
|                             | Working temperature                 | Normal operating temperature -30°C to +75°C                                                                        |
|                             |                                     | Extreme operating temperature -40°C to +85°C                                                                       |
|                             | Humidity                            | RH5%~RH95%                                                                                                    |
|                             | Size                                | 42×40×9mm                                                                                                    |

## 1.4 Pins

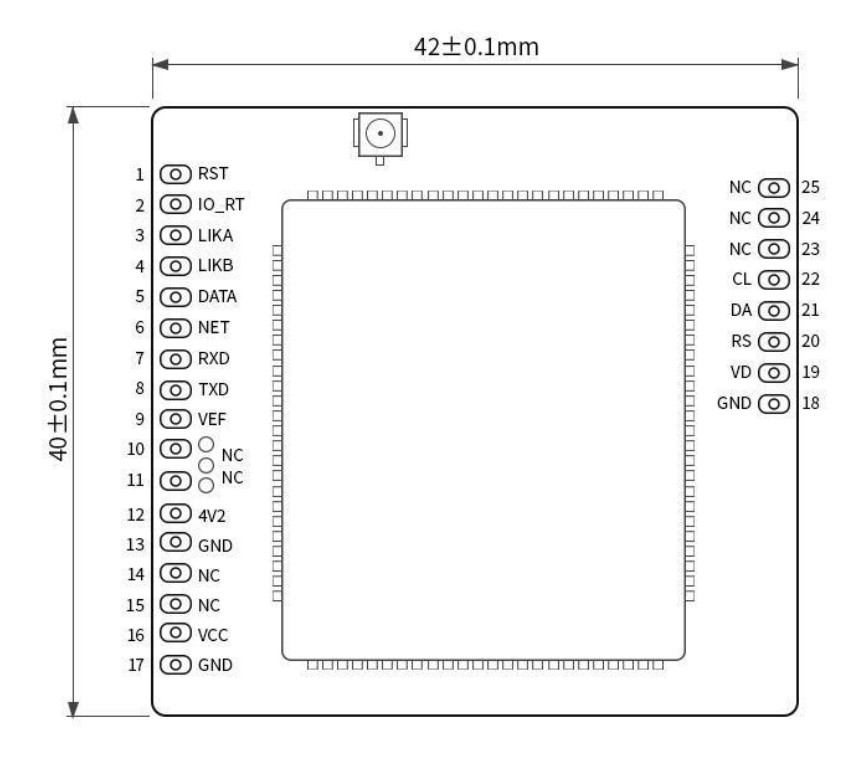

## 1.5 Pin definition

| No.                      | Nam<br>e  | Function                                                                                                    |
|--------------------------|-----------|----------------------------------------------------------------------------------------------------|
| 1                        | RST       | Module reset, valid at low level                                                                                                    |
| 2                        | IO_<br>RT | The low level lasts for about 1 second, and the module parameters will be restored to the factory settings and restarted immediately                                                                                                 |
| 3                        | LIK<br>A  | The socket 0 link connection status indicator pin corresponds to the left 1 LED on the board.<br>High: The connection between Socket0 and the network server is successful;<br>Low: Socket0 failed to connect to the network server; |
| 4                        | LIK<br>B  | Socket 1 link connection status indicator pin, which corresponds to the on-board left 2 LED.<br>High: The connection between Socket1 and the network server is successful;<br>Low: Socket1 failed to connect to the network server;  |
| 5                        | DAT<br>A  | The data receiving and transmitting indicator pin, when the network receives data or the serial port receives data, the indicator light flashes, corresponding to the left 3 LED lights on the board.                                |
| 6                        | NET       | The device network status indicator pin corresponds to the on-board right 1LED. Flashes quickly when the device is attached to the network;<br>The device is successfully attached to the network, flashing slowly;                  |
| 7                        | RXD       | Data receiving pin, 3.3V by default, compatible with 5V communication level.                                                                                                    |
| 8                        | TXD       | Data transmitting pin, 3.3V by default, compatible with 5V communication level.                                                                                                    |
| 9                        | VEF       | Drive level power supply pin. If it is necessary to realize serial communication and LED indication is 5V, 5V level should be input at this pin.                                                                                     |
| 101114,<br>152324,<br>25 | NC        | NC, not used                                                                                                    |
| 12                       | 4V2       | Lithium battery power supply pin, power supply range: 3.6V~4.3V, typical voltage: 3.8V. It is prohibited to reverse connect this pin or connect it with VCC                                                                          |
| 16                       | VCC       | Power on.                                                                                                    |
| 19                       | VD        | External SIM card power supply pin. If the onboard SIM card holder is used, the pin NC can be used.                                                                                                    |
| 20                       | RS        | External SIM card reset pin. If the onboard SIM card holder is used, the pin NC can be used.                                                                                                    |
| 21                       | DA        | External SIM card data pin. If the onboard SIM card holder is used, the pin NC can be used.                                                                                                    |
| 22                       | CL        | Connect the clock pin of the SIM card externally. If the onboard SIM card holder is used, the pin NC can be used.                                                                                                    |
| 13,17,18                 | GN<br>D   | Ground                                                                                                    |

## 2 Command configuration and function description

## 2.1 AT Mode and data transmission mode switching

| AT command | Respond        |
|------------|----------------|
| ATD*98/r/n | CONNECTI<br>NG |
|            | OK             |
| +++        | ОК             |

Power on works in AT command mode by default. Under AT command mode, send ATD \* 98/r/n or ATD \* 99/r/n to switch to transparent transmission mode;

2 <+++>: In the transparent transmission mode, the last three bytes of user data are "+++", or three bytes "++" are sent after the completion of user data transmission, which will end the transparent transmission mode;

## 2.2 Device software restart

| AT command | Respond       |
|------------|---------------|
| AT+NRB/r/n | REBOOTI<br>NG |

After entering the AT command, the device will soft restart and save the AT parameters to flash. When the AT parameters need to be memorized after power failure, the AT command is used to configure the parameters, and then the AT+NRB parameters must be entered before they can be memorized in flash.

## 2.3 Application of electric saving lock WORKLOCK

| AT command                             | Respond |
|----------------------------------------|---------|
| AT+WORKLOCK<br>= <enable>/r/n</enable> | ОК      |

1. Since the NB module has been in deep sleep mode for a long time (chip power down state), in order to ensure that the data interaction fails due to entering deep sleep ahead of time during the application period, entering AT+WORKLOCK=1 plus the working lock can prevent entering deep sleep ahead of time. After the data service interaction is completed, entering AT+WORKLOCK=0 releases the lock module to enter deep sleep.

2. The module supports serial port wake-up. Input AT command to wake up. After the AT command wakes up the module, it will automatically process as a lock. Therefore, you must enter AT+WORKLOCK=0 to release the lock after each wake-up for business interaction.

Note: You must input AT+WORKLOCK=0 to enter deep sleep after power on again.

## 2.4 Serial port baud rate setting

| AT command                                     | Respond |
|------------------------------------------------|---------|
| AT+UARTSET = <rate>,<store>/r/n</store></rate> | OK      |

1. This command is similar to the "AT+NATSPEED" function of the remote system. It is used to set parameters such as the baud rate of the AT serial port. The default value is 9600 baud rate. When the store is 0, the baud rate takes effect dynamically. When the store is 1, the baud rate set is divided by 2400 and saved to flash and automatically restarted to take effect.

2. Parameter Configuration Description

♦<rate>: baud rate. Currently, the highest baud rate is 115200.

♦<store>: Save or not. The default is not to save, that is, switch the baud rate dynamically; If it is set to 1, it will be saved to NV and restarted immediately; If it is set to 0, it means that it takes effect dynamically, and the other party needs to switch the baud rate synchronously.

## 2.5 Communication protocol type configuration

| AT command                            | Respond                            |
|---------------------------------------|------------------------------------|
| AT+PDUTYPE= <pdu_type>/r/n</pdu_type> | OK                                 |
| AT+PDUTYPE/r/n                        | type: <pdu_type><br/>OK</pdu_type> |

1. At present, it supports MQTT, COAP, TCP/UDP and 100 million cloud protocols. At present, the module supports two sockets, allowing

TCP/UDP to communicate with one of MQTT, COAP and 100 million cloud at the same time. TCP/UDP always opens socket0, and MQTT, COAP and 100 million cloud open socket1.

2. Parameter Setting Description

◆<pdu\_Type>, 0 means based on TCP or UDP protocol, 1 means based on MQTT protocol, 2 means based on COAP protocol, and 3 means based on 100 million cloud protocol. Note: If power failure is required for saving, input the AT+NRB command to save the parameters in flash, and the automatic restart takes effect.

## 2.6 TCP/UDP Function configuration of transparent transmission channel

## 2.6.1 TCP/UDP Address and Port Configuration

| AT command                                                                                 | Respond                                                                                           |
|--------------------------------------------------------------------------------------------|---------------------------------------------------------------------------------------------------|
| AT+SOCKADDR = <addr>,<port>,<local_port>,<type><br/>/r/n</type></local_port></port></addr> | ОК                                                                                                |
| AT+SOCKADDR /r/n                                                                           | address:< addr >,port:< port >,local port:<br><local_port>,type:<type><br/>OK</type></local_port> |

1. The socket 0 address supports IP address and domain name, and the maximum byte length supports 50 bytes. The device automatically connects to socket 0 after software restart, hardware reset and normal power on. When the device wakes up in deep sleep, it needs to enter the open and close command AT+SOCKONOFF to connect to socket 0. If the server does not release the link before connection, the terminal needs to successfully disconnect the link and then connect to socket 0.

- 2. Configuration parameter description
- ♦ <addr>, supports IP address or domain name, and the maximum byte length is 50 bytes.
- $\diamond$  <Port>, the port of the remote server.
- ♦<local\_Port>, the local port. 0 means that it is freely selected by tcp. The default value is 0.
- $\diamond$ <type>, 0 represents the TCP protocol, and 1 represents the UDP protocol.

Note: If power failure is required for saving, input the AT+NRB command to save the parameters in flash, and the automatic restart takes effect.

1. When the socket connection status changes, it will actively report+XSSTATE:<id>,<state>;

♦<id>indicates the socket id created. Currently, only 0 and 1 are supported. Only 0 can be used for TCP/DUP channels, and 1 is used for COAP, MQTT, and 100 million cloud channels.

♦<state>indicates the connection status of the socket, 1 indicates the connection status, and 0 indicates the disconnection.

If socket 0 is successfully connected, it will actively report+XSSTATE: 0,1. When the server or terminal disconnects socket 0, it will also actively report+XSSTATE: 0,0.

### 2.6.2 Turn on and turn off TCP/UDP socket0 connection

| Respond                         |
|---------------------------------|
| +XSSTATE:< id>, <state></state> |
|                                 |

 $\diamond$  <enable>,enable TCP/UDP channel, 1 enable(default), 0 disable

 $\diamond$  <on-off>,turn on or turn off socket0, 1 turn on, 0 turn off

## 2.7 Heartbeat packet function configuration

## 2.7.1 Configure TCP/UDP heartbeat content

| AT command                                    | Respond       |
|-----------------------------------------------|---------------|
| AT+HEARTINFO= <type>,<data>/r/n</data></type> | OK            |
| AT+HEARTINFO /r/n                             | <data></data> |
|                                               | ОК            |

◆ <type >,0 format is HEX, 1 format is ASCII (character string).

<data>, heartbeat data content, max length is less than 40, default value is "Ebyte nbiot heart rate data". Notes:To save paramter when power off, enter AT+NRB Command to save paramter to flash, and auto-restart takes effect.

#### 2.7.2 Send heartbeat packet command

| AT command                      | Respond |
|---------------------------------|---------|
| AT+SENDHEART= <send>/r/n</send> | ОК      |

1. Enter AT command AT+SENDHEART=1, then the heartbeat packet can be sent.

2. If pdu\_Type If TCP/UDP is selected, TCP/UDP heartbeat packets will be sent; if MQTT is selected, MQTT heartbeat packets will be sent ("PINGRESP" will be printed on the serial port after successful sending); if Ebyte cloud is selected, Ebyte cloud heartbeat packets will be sent.

### 2.7.3 Registration Packet Mode Configuration

| AT command                   | Respond             |
|------------------------------|---------------------|
| AT+REGMOD= <mode>/r/n</mode> | ОК                  |
| AT+REGMOD/r/n                | ОК                  |
|                              | mode: <mode></mode> |

<mode>,0 close the registration packet, 1 add IMEI registration packet before each packet of data sent, and 2 means to add custom registration packet

before each packet of data sent, 3 means that only one IMEI registration packet is sent when the server is linked for the first time; 4 means that a

custom registration packet can only be sent when the server is linked for the first time;

## 2.7.4 Customized registration packet data content configuration

| AT command                                  | Respond        |
|---------------------------------------------|----------------|
| AT+REGINFO= <type>,<data>/r/n</data></type> | ОК             |
| AT+REGINFO /r/n                             | OK<br>< data > |

♦ <type>,0 indicates that the registration packet type is HEX format, and 1 indicates that it is ASCII code (string) format.

♦ <data>, The maximum length of the sent registration packet data is less than 40, and the default value is "Ebyte Register packet".

Notes: To save paramter when power off, enter AT+NRB Command to save paramter to flash, and auto-restart takes effect.

## 2.8 Modbus RTU/TCP Conversion function

#### **Function description:**

After the Modbus RTU/TCP conversion function is enabled, in the receiving state, when the wireless receives the Modbus RTU data format, it will automatically convert to the Modbus TCP data format serial port for printing, and when the wireless receives the Modbus TCP data format, it will automatically convert to the Modbus RTU data format serial port for printing; In the transmission state, when the serial port receives the Modbus RTU data format, it will automatically convert to the Modbus TCP data format, it will automatically convert to the Modbus RTU data format, it will automatically convert to the Modbus RTU data format, it will automatically convert to the Modbus RTU data format for wireless transmission, and when the serial port receives the Modbus TCP data format, it will automatically convert to the Modbus RTU data format for wireless transmission;

#### 2.8.1 Modbus RTU/TCP enable configuration

| AT command                                 | Respond                    |
|--------------------------------------------|----------------------------|
| AT+MODBUS= <enable>,<id>/r/n</id></enable> | ОК                         |
| AT+MODBUS /r/n                             | ОК                         |
|                                            | enable:< enable>,Id:< Id > |

1. Parameter Configuration Description

<enable>,0 indicates that the modbus RTU/TCP conversion function is turned off, and 1 indicates that the modbus RTU/TCP conversion function is turned on.

♦ <Id>, indicates the modbus TCP transaction ID, (0~65535) 2 bytes long,

1. Transaction ID Function Description

◆ In the modbus TCP to modbus RTU status, when Id=0, any received modbus TCP will be converted to the corresponding RTU protocol, otherwise, only the transaction ID matching can be converted.

♦ In the modbus RTU to modbus TCP status, it indicates the modbus TCP transaction ID after conversion

## 2.9 MQTT application configuration

#### 2.9.1 MQTT command set instructions

First, the AT+MQTTMODE command configures the working mode soft reset of MOTT and restarts to take effect; secondly, the AT+PDUTYPE confirms whether the data frame type is mqtt transmission; secondly, the AT+MQTTCONN configures the three elements of connection; thirdly, the AT+MQTTSUBTOP and AT+MQTTPUBTOP commands configure the subject of subscription and publication; finally, ATD \* 98 enters the transmission mode for business interaction; after the interaction, enter++to enter the AT command mode, If the low power consumption service is involved, the AT+WORKLOCK=0 command should be input to release the lock and enter the deep sleep mode.

#### 2.9.2 MQTT mode configuration

| AT command                     | Respond       |
|--------------------------------|---------------|
| AT+MQTTMODE= <mode>/r/n</mode> | ОК            |
| AT+MQTTMODE /r/n               | ОК            |
|                                | mode:< mode > |

♦ <type>,0 means to disable the mqtt function, 1 means to access the Alibaba Cloud platform, 2 means to access the onenet platform and

other Internet of Things platforms that support the standard MQTT protocol, and 3 means to access the Baidu Cloud platform.

Notes: To save paramter when power off, enter AT+NRB Command to save paramter to flash, and auto-restart takes effect.

#### 2.9.3 MQTT address and port configuration

| AT command                                   | Respond                                    |
|----------------------------------------------|--------------------------------------------|
| AT+MQTTADDR= <addr>,<port>/r/n</port></addr> | ОК                                         |
| AT+MQTTADDR /r/n                             | OK                                         |
|                                              | address: <addr>,port: <port></port></addr> |

1. When mqtt mode is 0, entering this command will prompt "mqtt closed"; When the mqtt mode is 1, configure the address and port of the Alibaba Cloud platform; When mqtt mode is 2, configure the address and port of onenet platform or other platforms; When the mqtt mode is 3, configure the address and port of Baidu Cloud Platform;

Note: The domain names of Baidu Cloud, Onenet, and MQTT platforms generally do not change. If the domain names do change, they can also be modified through commands.

2. Parameter Configuration Description

- ◆ <addr>, representing the IP address or domain name of the server, with a maximum length of 50 bytes.
- ♦ <port>indicates the server port.

## 2.9.4 MQTT connection three element configuration

| AT command                                                             | Respond           |
|------------------------------------------------------------------------|-------------------|
| AT+MQTTCONN= <value0>,<value1>,<value2>/r/n</value2></value1></value0> | ОК                |
| AT+MQTTCONN /r/n                                                       | ОК                |
|                                                                        | <value0></value0> |
|                                                                        | <value1></value1> |
|                                                                        | <value2></value2> |

1. The length of each of the three elements shall not exceed 40 bytes.

2. Description of three element values of each platform.

Alibaba Cloud platform, value 0 represents the product's ProductKey "a1PbEeweXIm", as shown in the following screenshot

| ☰ (-) 阿里云 ¥ | 练2(上海 | Ş) <b>*</b> |           | Q 搜索文档, 控 | 制台、A | PI、解决方案和资源 | 费用       | 工单         | 备案 | 企业 | 支持 | 官网 | 2   | Ū. | Ä | ( |
|-------------|-------|-------------|-----------|-----------|------|------------|----------|------------|----|----|----|----|-----|----|---|---|
| 物联网平台       |       | 物联网平台 / i   | 受奮管理 / 产品 |           |      |            |          |            |    |    |    |    |     |    |   |   |
| 概览          |       |             |           |           |      |            |          |            |    |    |    |    |     |    |   |   |
| 设备管理        | ~     | 创建产品        | 请输入产品名称查询 |           | Q    | 请选择产品标签    | ~        |            |    |    |    |    |     |    |   |   |
| 产品          |       | 产品名称        | ProductKe | ey.       | ŧ    | 点类型        | 添加时间     |            |    |    | 塡  | 作  |     |    |   |   |
| 设备          |       | ebyte_nbiot | alPbEew   | eXIm      | ï    | 2 <b>6</b> | 2020/02/ | 21 11:20:4 | 1  |    | 1  | 语管 | 理设备 | 删除 |   |   |
| 分组          |       |             |           |           |      |            |          |            |    |    |    |    |     |    |   |   |

Value1 means device name"ebyte\_nbiot\_door\_senor"as shown below

| = (-) 阿里云 | 华东2(上 | =海)▼               |                 | Q 搜索文档      | 、控制台、API    | 、解决方案和资源  | 费用 工单                                 | 自备宽     | 企业                                     | 支持 官网          | 2= | Ū. | Ä    | 1  |
|-----------|-------|--------------------|-----------------|-------------|-------------|-----------|---------------------------------------|---------|----------------------------------------|----------------|----|----|------|----|
| 物联网平台     |       | 物联网平台 /            | 设备管理 / 设备       | ř           |             |           |                                       |         |                                        |                |    |    |      |    |
| 概览        |       | 设备                 |                 |             |             |           |                                       |         |                                        |                |    |    |      |    |
| 设备管理 へ    |       | 全部产品 >>            |                 | 设备<br>1     | 设备总数 💿<br>1 |           | <ul> <li>激活设备 Ø</li> <li>1</li> </ul> |         | <ul> <li>● 当前在线 </li> <li>○</li> </ul> |                |    |    |      |    |
| 产品        |       | 设备列表               | 批次管理            |             |             |           |                                       |         |                                        |                |    |    |      |    |
| 设备        |       |                    |                 |             |             |           |                                       |         |                                        |                |    |    |      |    |
| 分组        |       | 添加设备               | 批量添加            | DeviceName  | ✔ 请输入D      | eviceName |                                       | Q<br>请选 | 择设备标签                                  | ~              |    |    |      |    |
| CA证书      |       | DeviceN            | lame/备注名称       | 设备所属产品      | 1           | 节点类型      | 状态/启用状态 🔽                             | ?       | 最后上                                    | 线时间            |    | 1  | 操作   |    |
| 规则引擎      | ~     | ebyte_n<br>senor_1 | biot_door_senor | ebyte_nbiot | ì           | 受备        | • 商线 💽                                |         | 2020/                                  | 02/25 17:40:26 |    | i  | 查看丨日 | 删除 |

Value2 is network key (password). The key is calculated by the mqtt signature tool provided by Alibaba Cloud, and the signature result is entered in value2,

produckkey\deviceName\deviceSecret can be checked as below,

| 🏠 2345网址导航 - 致力于打造百           | 😸 阿里云_百度搜索                | (-) 物联网平台 | 🕒 sign.html | × +• |
|-------------------------------|---------------------------|-----------|-------------|------|
| 填入设备信息:                       |                           |           |             |      |
| productKey:a1PbEeweXIm        |                           |           |             |      |
| deviceName: ebyte_nbiot_doc   | or_senor                  |           |             |      |
| deviceSecret: aTKALb120j0AV   | /z37q4RHrTqf8HVRAEpN      |           |             |      |
| timestamp:                    | 2                         |           |             |      |
| clientId: 460046671104253 sec | uremode=3,signmethod=hn   |           |             |      |
| method: hmacsha1 🔻            |                           |           |             |      |
| 占主这里·Constate                 |                           |           |             |      |
| 流山这里, Generate                |                           |           |             |      |
| 签名结果:                         |                           |           |             |      |
| password: C6A2F729E9EBB9      | D809030622338B710D47496B6 | 6D        |             |      |
|                               |                           |           |             |      |

|                                              |        |                                       | 设备管理 / 设备 / 设备详信                                                                |                                                         |                             |                  |          |      |          |
|----------------------------------------------|--------|---------------------------------------|---------------------------------------------------------------------------------|---------------------------------------------------------|-----------------------------|------------------|----------|------|----------|
| 概览<br>设备管理                                   | ~      | ← ebyt                                | te_nbiot_door_se                                                                | enor 🗯                                                  |                             | PeviceSecret     | ******** | 酒    |          |
| 产品                                           |        | 设备信息                                  | Topic列表 运行状态 哥                                                                  | 事件管理 服务调用                                               | 设备影子                        | 文件管理             | 日志服务     | 在线调试 |          |
| 设备                                           |        | 设备信申                                  |                                                                                 |                                                         |                             |                  |          |      |          |
| 分组<br>CA 证书                                  |        | 产品名称                                  | ebyte_nbiot                                                                     | ProductKey                                              | alPbEew                     | eXIm 复制          |          | 区域   | 华东2(_    |
| 规则引擎                                         | $\sim$ | 节点类型                                  | 设备                                                                              | DeviceName                                              | ebyte_nb                    | iot_door_senor 💈 | [伸]      | 认证方式 | 设备密钥     |
| 监控运维                                         | $\sim$ |                                       |                                                                                 |                                                         |                             |                  |          |      |          |
| 189-67 8-3 1                                 |        | 考別\$天P/9-TF\$                         | ら / 设备管理 / 设备 / 设备                                                              | n評牘                                                     |                             |                  |          |      |          |
| 概览                                           |        | ↔ e                                   |                                                                                 | 1776a                                                   |                             |                  |          |      | ×        |
| 概范<br>设备管理<br>产品                             |        | ← C<br>产品<br>ProductKe                | byte<br>设备证书<br>设备证书 一般复<br>ProductKey                                          | ej<br>a1PbEeweXIm ge                                    | ej                          |                  |          |      | X        |
| 概览<br>设备管理<br>产品<br><b>设备</b>                |        | warvey + + ← ●<br>产品<br>ProductKe     | byte<br>没备证书<br>设备证书<br>少<br>ProductKey<br>DeviceName                           | alPbEeweXIm gg                                          | 創<br>senor 复制               |                  |          |      | ] ×<br>践 |
| 概范<br>设备管理<br>产品<br><b>设备</b>                |        | ↔ e<br>产品<br>ProductKe<br>设备信息        | byte<br>byte<br>设备证书<br>设备证书<br>ProductKey<br>DeviceName<br>DeviceSecret        | alPbEeweXIm (g)<br>ebyte_nbiot_door_<br>aTKALb120j0AVz3 | 割<br>senor 复制<br>7q4RHrTqf8 | HVRAEpN 复        | 制        |      | X        |
| 概范<br>设备管理<br>产品<br><b>设备</b><br>分组<br>CA 证书 |        | ← e<br>产品<br>ProductKe<br>设备信息<br>产品名 | byte<br>byte<br>设备证书<br>设备证书<br>し<br>空俗证书<br>一副工作<br>DeviceName<br>DeviceSecret | <pre>### # # # # # # # # # # # # # # # # #</pre>        | )<br>senor 复制<br>7q4RHrTqf8 | HVRAEpN 👮        | 制        |      | ×<br>#   |

clientIDit460046671104253|securemode=3,signmethod=hmacsha1|, |securemode=3,signmethod=hmacsha1| is fix value,

460046671104253 isCIMI number of the card. AT+CIMI to obtain.

Baidu Cloud Platform, value0 refers to the name entered when creating a shadow such as "ebyte\_nbiot\_xy", value 1 is user such as

"7nzgctm/ebyte\_nbiot\_xy"; value2 means the key in the shadow connection configuration.

#### $\blacklozenge$ onenet, value0 is deviceID as shown below

| ì        | 产品概况  | 设备列表?             |          |                             |                     |             |
|----------|-------|-------------------|----------|-----------------------------|---------------------|-------------|
| ≡        | 设备列表  |                   | 大体の有害な人  |                             |                     |             |
| 83       | 群组管理  | 设备数量(个) ①<br>1    | 住張设備叙(个) | 设备注册码 ①<br>0I6yTB0jTgHT2yUT | 团 批量导出工具            | 1 的批量添加 分添加 |
| N.       | 数据流模板 | 74                | 10 m m m |                             |                     |             |
| 3"       | 权限管理  |                   | 以留合你 > = |                             |                     |             |
| <u>•</u> | 触发器管理 | 设备ID 设备名称         |          | 设备状态                        | 最后在线时间              | 操作          |
| 6        | 规则引擎  | 578236315 xbstest |          | 离线                          | 2020-03-24 10:07:22 | 详情 数据流 更多指  |

#### Value1 is product ID, as shown below

| 产品概况                 | 产品概况?                    |                        |                |               |              |                |
|----------------------|--------------------------|------------------------|----------------|---------------|--------------|----------------|
|                      |                          |                        |                |               |              |                |
| 群组管理                 | nbmqtttest<br>其它 编辑 详情   | 产品ID<br>306727         | 用户ID<br>164447 | Master-APIkey | access_key 🕥 | 设备接入协议<br>MQTT |
| N 数据流模板              |                          |                        |                | 26.18         | 29           |                |
| ♂ 权限管理               |                          | 当前在线设备                 |                |               | 0            | 昨日新增融发次        |
| Copyright ©2012–2022 | 2, Chengdu Ebyte Electro | onic Technology Co.,Lt | d              |               |              | 0              |

#### ((())) EBYTE Chengdu Ebyte Electronic Technology Co., Ltd.

Value2 is the authentication information of the device, as shown below

| ŵ        | 产品概况  | 设备列表 - 设备    | 洋情 [xbstest]         |       |      |      |  |  |
|----------|-------|--------------|----------------------|-------|------|------|--|--|
| Ξ        | 设备列表  | 设备详情         | 数据流展示                | 在线记录  | 下发命令 | 相关应用 |  |  |
|          | 群组管理  |              |                      |       |      |      |  |  |
| N        | 数据流模板 | xbstest      | 离线                   | 编辑    |      |      |  |  |
| ď        | 权限管理  | 设备ID         | 578236315            | 制     |      |      |  |  |
| <u>@</u> | 触发器管理 | 创建时间         | 2019-12-23 16:44     | 00 复制 |      |      |  |  |
| Q        | 规则引擎  | 鉴权信息<br>接入方式 | 1234567890 1<br>MQTT | 夏制(2) |      |      |  |  |

Notes: To save paramter when power off, enter AT+NRB Command to save paramter to flash, and auto-restart takes effect.

## 2.9.5 MQTT subscription topic configuration

| AT command                                  | Respond      |
|---------------------------------------------|--------------|
| AT+MQTTSUBTOP=< topicName>, <qos>/r/n</qos> | ОК           |
| AT+MQTTSUBTOP /r/n                          | OK           |
|                                             | qos:< qos >  |
|                                             | < topicName> |

- $\diamond$  <topicName>: the string within 200 bytes of the content of the subscription topic.
- ♦ <qos>: service quality supports qos=0,qos=1,qos=2.

## 2.9.6 MQTT publish topic configuration

| AT command                                  | Respond                     |
|---------------------------------------------|-----------------------------|
| AT+MQTTPUBTOP=< topicName>, <qos>/r/n</qos> | ОК                          |
| AT+MQTTPUBTOP /r/n                          | ОК                          |
|                                             | qos:< qos ><br>< topicName> |

 $\diamond$  <topicName>: the string within 200 bytes of the content of the subscription topic.

♦ <qos>: service quality supports qos=0,qos=1,qos=2

#### 2.9.7 MQTT and server keepalive configuration

EBYTE Chengdu Ebyte Electronic Technology Co., Ltd.

| AT command                      | Respond                        |
|---------------------------------|--------------------------------|
| AT+MQTTALIVE=< alive_time >/r/n | OK                             |
| AT+MQTTALIVE /r/n               | OK                             |
|                                 | keep alive time:< alive_time > |

♦ <alive\_time> : The time to keep the server alive, unit: second, data range: 2 bytes, default: 600 seconds

(10 minutes)

Notes: To save paramter when power off, enter AT+NRB Command to save paramter to flash, and auto-restart takes effect.

## 2.10 COAP function configuration

### 2.10.1 COAP function instruction

♦ First, the AT+COAPADDR command configures the address and port of the COAP server to simultaneously open the COAP

function, and the AT+NRB soft reset restart takes effect;

- ♦ Secondly, the AT+PDUTYPE command selects the data protocol type as COAP
- Next, AT+ADDOPTION, AT+ADDTOKEN, AT+COAPMINUS commands add or delete option or token in the message;
- Finally, AT+COAPHEADER command sends the message without load; ATD \* 98 enters the transparent transmission mode and

inputs the serial port transparent transmission data. At this time, the data sent is the loaded COAP message (the serial port transparent transmission data is the payload of the COAP message).

#### 2.10.2 COAP address parameter configuration

| AT command                                                                               | Respond                                                     |
|------------------------------------------------------------------------------------------|-------------------------------------------------------------|
| AT+COAPADDR= <addr>,<port>,<local_port>,<enable>/r/n</enable></local_port></port></addr> | ОК                                                          |
| AT+COAPADDR /r/n                                                                         | ОК                                                          |
|                                                                                          | address: <addr>,port: <port>, local port:&lt;</port></addr> |
|                                                                                          | local_port >,enable <enable></enable>                       |

- ♦ <addr>, supports IP address or domain name, and the maximum byte length is 50 bytes
- ♦<port>, the server port
- ♦<local\_Port>, local port
- ♦ <enable>, COAP enable, 0 means to turn off COAP function, 1 means to turn on COAP function

#### 2.10.3 Command to add Option to message in COAP

| AT command                                                     | Respond                                     |
|----------------------------------------------------------------|---------------------------------------------|
| AT+ADDOPTION= <index>,&lt; type&gt;,&lt; value&gt;/r/n</index> | ОК                                          |
| AT+ADDOPTION /r/n                                              | ОК                                          |
|                                                                | index: <index>, type:<type>,</type></index> |
|                                                                | value: <value></value>                      |

<index>, the serial number of option options, ranging from 0 to 7, can be configured with a maximum of 8 options and a storage space of 1024 bytes.
<type>, option number, as shown in the figure below:

| No. | 1 | С | 1 | U | I | Ν | 1 | R | Name           | 1 | Format | Length | Default |
|-----|---|---|---|---|---|---|---|---|----------------|---|--------|--------|---------|
| 1   | 1 | x | 1 |   | 1 |   | i | x | If-Match       | i | opaque | 0-8    | (none)  |
| 3   | 1 | х | 1 | х | 1 | - | 1 |   | Uri-Host       | 1 | string | 1-255  | l (see  |
|     | 1 |   | 1 |   | 1 |   | 1 |   | 1              | 1 |        | 1      | below)  |
| 4   | 1 |   | 1 |   | I |   | 1 | х | ETag           | 1 | opaque | 1-8    | (none)  |
| 5   | 1 | х | 1 |   | I |   | 1 |   | If-None-Match  | 1 | empty  | 0      | (none)  |
| 7   | 1 | х | L | х | 1 | - | 1 |   | Uri-Port       | 1 | uint   | 0-2    | (see    |
|     | 1 |   | 1 |   | L |   | L |   | 1              | 1 |        | 1      | below)  |
| 8   | 1 |   | 1 |   | 1 |   | 1 | х | Location-Path  | 1 | string | 0-255  | (none)  |
| 11  | 1 | х | 1 | х | 1 | - | 1 | х | Uri-Path       | 1 | string | 0-255  | (none)  |
| 12  | 1 |   | 1 |   | 1 |   | 1 |   | Content-Format | 1 | uint   | 0-2    | (none)  |
| 14  | 1 |   | 1 | х | 1 | - | 1 |   | Max-Age        | 1 | uint   | 0-4    | 60      |
| 15  | I | х | 1 | х | I | - | 1 | х | Uri-Query      | 1 | string | 0-255  | (none)  |
| 17  | 1 | х | 1 |   | 1 |   | 1 |   | Accept         | 1 | uint   | 0-2    | (none)  |
| 20  | 1 |   | 1 |   | 1 |   | 1 | х | Location-Query | I | string | 0-255  | (none)  |
| 35  | 1 | х | 1 | х | 1 | - | 1 |   | Proxy-Uri      | 1 | string | 1-1034 | (none)  |
| 39  | 1 | х | 1 | х | 1 | - | 1 |   | Proxy-Scheme   | 1 | string | 1-255  | (none)  |
| 60  | 1 |   | 1 |   | 1 | х | 1 |   | Sizel          | 1 | uint   | 0-4    | (none)  |

For example type=11, means option resource type is Uri-Path.

♦<value>, the specific content of the option. For example, the specific value of the Uri Path path

option is property. If the data type of value is Uint, the data range is 0-4294967295, and the data

length only supports 0-4 bytes

Multiple options can be configured, up to 8 options can be configured. For

example, enter the instructions in sequence as follows:

AT+ADDOPTION=0,3, iot.eclipse.org

AT+ADDOPTION=1,7,5683

AT+ADDOPTION=2,11,\temperature

AT+ADDOPTION read instruction return index:

0, type: 3, value: iot.eclipse.org index: 1,

type: 7, value: 5683 index: 2, type: 11,

value: \temperature

### 2.10.4 Command to add Token to message in COAP

| AT command                        | Respond         |
|-----------------------------------|-----------------|
| AT+ADDTOKEN = <token>/r/n</token> | ОК              |
| AT+ADDTOKEN /r/n                  | ОК              |
|                                   | <token></token> |

♦ <token>, data format is HEX.

For example, parameter is 0x7A5B69EF

AT+ADDTOKEN=7A5B69EF

Read command

AT+ADDTOKEN

AT+ADDTOKEN

7A5B69EF

#### 2.10.5 Command to delete option or token in message

| AT command                                          | Respond |
|-----------------------------------------------------|---------|
| AT+COAPMINUS= <token>,<option>/r/n</option></token> | OK      |

 $\diamond < \text{token} > = 1$ , delete token

♦ <option>=1,delete option

#### 2.10.6 Sending command of COAP message without load

| AT command                                      | Respond                                        |
|-------------------------------------------------|------------------------------------------------|
| AT+COAPHEADER = <type>,<code>/r/n</code></type> | OK                                             |
| AT+COAPHEADER /r/n                              | OK<br>type: <token>,code:<code></code></token> |

 $\diamond$  <type>, configure the type of sending message.

Type=0, CON frame: request to be confirmed. If CON request is sent, the other party must

respond.

EBYTE Chengdu Ebyte Electronic Technology Co., Ltd.

the other party does not have to respond

Type=2, ACK frame, reply message, and response to received CON message.

Type=3, RST frame, reset message. When the message received by the receiver contains an error, the receiver parses the message or no longer cares about the content sent by the sender

The reset message will be sent.

 $\diamond$  <code>, configure the type of sending

message.

 $\diamond$  code =1, GET method, to gain some

resource

 $\diamond$  code =2, POST method, to create some

resource

 $\diamond$  code =3, PUT method, to update some

resource

 $\diamond$  code =4, DELETE method, to delete

some resource

For example, if AT+COAPHEADER=0,1 is input, a COAP get message can be sent. The message includes fixed headers, which may have option or token.

#### 2.10.7 COAP data receiving description

The serial port prints the header information of the received COAP data frame: response code:<code>, type:<type>, tid:<tid>, and ends with a carriage return and line feed.

<code>, the function code of the server response< Type>, indicating the type of received message< Tid>indicates the message id (decimal format) of the received message;

◆ If there is a token in the received message, the serial port will print the token:<token>ends with a carriage return and line feed, and<token>is in the form of a HEX string.

◆ If there is an option in the received message, the serial port will print option type:<type>, value:<value>and end with a carriage return and line break.

♦ If there is Payload in the received message, the serial port will print Payload:<Payload>and end with a carriage return and line feed.

## **Revision history**

| Version | Date       | Description          | Issued by |
|---------|------------|----------------------|-----------|
| 1.0     | 2017-08-10 | Initial version      | Linson    |
| 1.1     | 2021-05-26 | Content modification | XN        |
| 1.2     | 2022-10-31 | Content modification | Нао       |
|         |            |                      |           |

## About us

Technical support: <a href="mailto:support@cdebyte.com">support@cdebyte.com</a> Documents and RF Setting download link: <a href="https://www.cdebyte.com">https://www.cdebyte.com</a> Thank you for using Ebyte products! Please contact us with any questions or suggestions: info@cdebyte.com</a>

Official hotline:028-61399028 Web: <u>https://www.cdebyte.com</u> Address: , Building B5, Mould Industrial Park, 199# Xiqu Ave, High-tech Zone, Chengdu, 611731, Sichuan, China

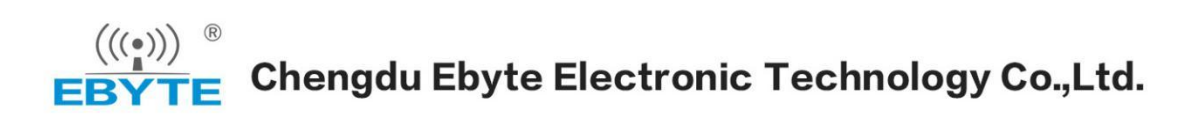